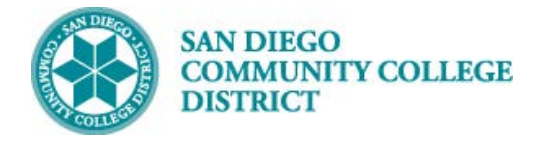

### Job Aid

# AD ASTRA ROOM CONFLICTS BY CAMPUS

BUSINESS PROCESS: HOW TO VIEW ROOM CONFLICTS BY CAMPUS REPORT MODULE: CURRICULUM MANAGEMENT

#### PREREQUISITES

Must have view access to Ad Astra

#### INSTRUCTIONS

This Job Aid will go over the process necessary to view the Room Conflicts Report in Ad Astra

| STEP | Instructions                                                                                                    |
|------|----------------------------------------------------------------------------------------------------|
| 1)   | Navigate to Ad Astra Homepage > <u>https://www.aaiscloud.com/SanDiegoCCDistrict/default.aspx?home</u><br>Sign in with your SDCCD User Name, and password. |

| A Home    | 🗎 Calendars 🛷 Events                                           |                             | Sign In ? |
|-----------|----------------------------------------------------------------|-----------------------------|-----------|
| Default   |                                                                |                             |           |
| Custom Co | ntent                                                          | Holidays & Announcements    |           |
|           | Welcome to San Diego CC's Astra Schedule!                      | Request Event 💌             |           |
|           |                                                                | First Day of Classes        | Aug<br>20 |
| STEP      | Instructions                                                   |                             |           |
| 2)        | To view the report, navigate to <b>Reporting -&gt; Reports</b> |                             |           |
| A Hom     | ae 📶 Dashboards 🋗 Calendars 📊 Analytics 🞓 Academics 🧹          | Reporting & Settings        |           |
| San D     | Diego Community College District                               | Report Subscriptions Admin  |           |
| Welco     | me                                                             | Report Groups               | ouncem    |
|           | Welcome to San Diego CC's Astra Schedule!                      | Report Server Configuration |           |
|           | SAN DIE GO. LOR                                                | Help                        |           |

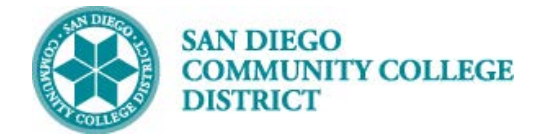

# Job Aid

#### STEP Instructions

3)

Type in "room conflict" in the **Report Name** field in the Filter window and click **Search**.

You can also navigate directly to the report by opening the San Diego Reports folder.

| A Home 📶 D      | ashboards 🛔  | 🖞 Cal        | endar | s [ <mark>.lil</mark> An | alytics  | 🞓 Academics     | 🛷 Events | Reporting | ;    | 🖋 Settings |                 |
|-----------------|--------------|--------------|-------|--------------------------|----------|-----------------|----------|-----------|------|------------|-----------------|
| Filter          |              |              |       | Report L                 | .ist     |                 |          |           |      |            |                 |
| Clear All       | C            | <b>X</b> Sea | rch   | Add a                    | a Report |                 |          |           |      |            |                 |
| Custom          | ~            | Ð            | ٥     |                          | Report   | Name            |          | Descript  | tior | n          | Report Group ^1 |
| Report Name: ro | oom conflict |              | ×     | 🖬 San 🛙                  | Diego Re | ports (2 Items) |          |           |      |            |                 |
| Report Group    |              | +            | 0     |                          |          |                 |          |           |      |            |                 |

#### STEP Instructions

4)

Click the plus sign next to the San Diego Reports folder. You have two options Room Conflicts by Campus and Room Conflicts by Building. Click Room Conflicts by Campus.

| A Home 📶 Dashboa     | ards 🋗 Calendar | s 📶 Analytics 🎓 Acad     | emics 🛷 Events 📑 | Reporting 🖋 Settings       |                        |
|----------------------|-----------------|--------------------------|------------------|----------------------------|------------------------|
| Filter               | •               | Report List              |                  |                            |                        |
| Clear All            | <b>Q</b> Search | + Add a Report           |                  |                            |                        |
| Custom               | • 🖹 🔅           | Report Name              |                  | Description                | Report Group <b>^1</b> |
| Report Name: room co | onflict 🗙       | San Diego Reports (2 Ite | ms)              |                            | ^                      |
| Report Group         | + 0             | 🖉 🗙 🤁 🛛 Room Conflicts b | y Building       | Room Conflicts by Building | San Diego Reports      |
|                      |                 | 🛙 🗶 💭 Room Conflicts b   | y Campus         | Room Conflicts by Campus   | San Diego Reports      |
| STEP Instructio      | ons             |                          |                  |                            |                        |

5) Enter **Start Date** and **End Date** by typing in or clicking calendar icon, click date and click **OK**.

| Room Conflicts by Camp    | ous      |           |          |          |          |       |     |     |      |        |                |
|---------------------------|----------|-----------|----------|----------|----------|-------|-----|-----|------|--------|----------------|
| Main Report               | •        | 1         | ]/       | 1        |          | 4  [1 | 00% |     | •    |        | <u> </u>       |
| Apply X Delete            | •        |           |          | _        |          |       |     |     |      |        |                |
| 1/28/2019 16:48:05        | •<br>•   |           | IANU     | IARY     | A<br>201 | 9     | ¢   | TR  | А    | s c    | HED            |
| *** Enter Campus Name(s): | •        | М         | Т        | W        | Т        | F     | S   | ked | Acti | vities |                |
|                           | 6        | 7         | 1        | 2        | 3<br>10  | 4     | 12  |     |      |        |                |
| Click to Add              | 13       | 14        | 15       | 16       | 17       | 18    | 19  | e   |      | Cou    | rse/Reservatio |
|                           | 20<br>27 | 279<br>28 | 22<br>29 | 23<br>30 | 24<br>31 | 25    | 26  |     |      |        |                |
|                           | 16       | :48:0     | 15       |          |          |       |     |     |      |        |                |
|                           |          | _         |          | 0        | к        | Can   | cel |     |      |        |                |

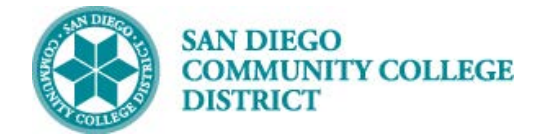

## Job Aid

#### STEP Instructions

6) Enter campus name in **Enter Campus Name(s)** field and click **Apply**.

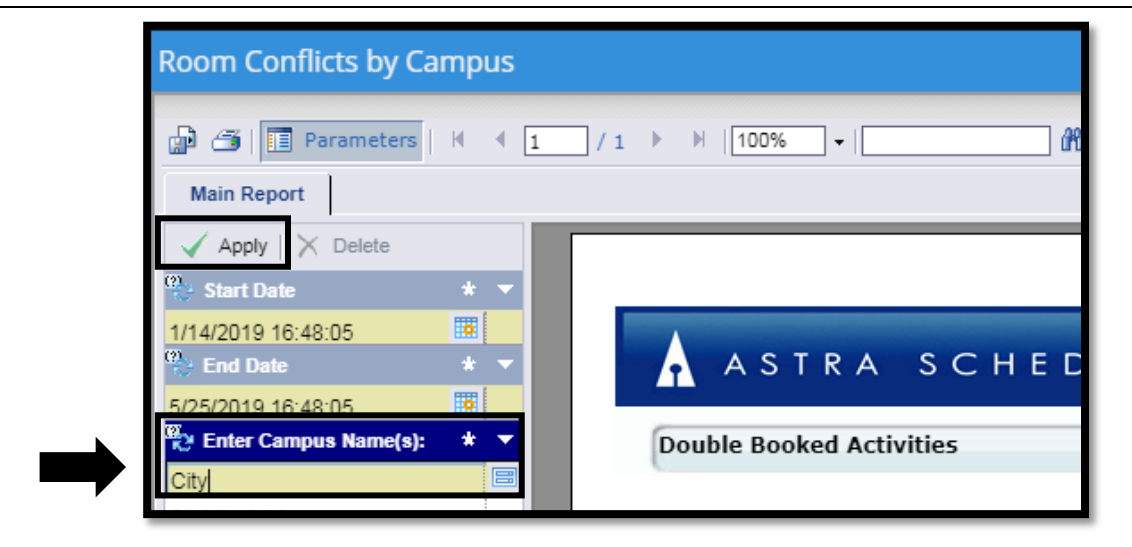

# STEP Instructions 7) You can review the report here, print, or export it to Excel, Word, pdf, RTF, or XML. To export the file click the export button.

|      | Room Conflicts by Campus                                                                                                    |
|------|----------------------------------------------------------------------------------------------------|
|      | Image: Parameters     H     1     / 3     >     H     100%     →     Image: Parameters     Image: Parameters       Main Report     Image: Parameters     Image: Parameters< |
|      | Apply X Delete                                                                                                    |
| STEP | Instructions                                                                                                    |
| 8)   | Choose the format you want to export to from the drop down and click <b>Export</b> . End of Process.                                                                                                    |
| 1    | Export                                                                                                    |
|      | File Format:<br>Microsoft Excel (97-2003)                                                                                                    |

To:

Export

Pages From: